# INFINITE CAMPUS NEW GRADING WINDOW TOOL

### WHAT IS THE GRADING WINDOW?

The grading window determines when grades can be posted to official student documents, such as Report Cards and Transcripts. Teachers can enter scores at any time, but posting grades is usually done during specific grading periods, such as when progress reports or academic warnings are sent out or towards the end of terms and semesters. The grading window may be opened for individual Grading Tasks and Standards or for an entire school based on a selected task/term combination using the Grading Window tool.

The new Grading Window tool is available in Index > Grading & Standards > Grading Window (new)

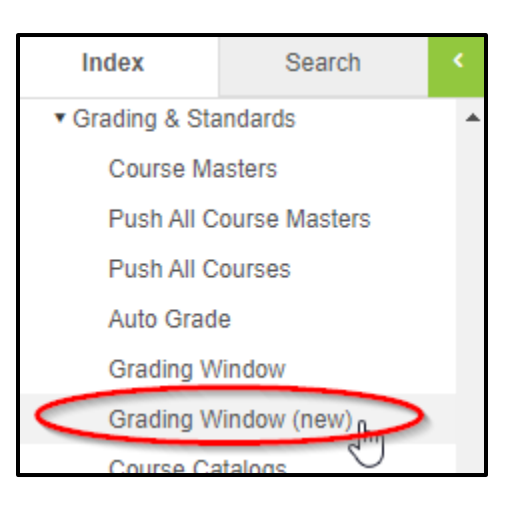

# CLOSING PREVIOUSLY OPEN GRADING WINDOWS

The new Grading Window tool will prompt you to close any existing open grading windows (Active Masks) before you can use the new tool.

| Grading Window                                                                                                    |               |
|----------------------------------------------------------------------------------------------------|---------------|
| There are 33 grading tasks or standards with open Active Masks for this calendar. Active Masks are not reflected on the new Grading Window tool. Please do one of the following:<br>1. Click the Close All Now button (to the right) to close all open Active Masks in the calendar.<br>OR<br>2. Navigate to Grading & Standards > Grading Window to close Active Masks for these grading tasks prior to using this new tool. | Close All Now |

Click the **Close All Now** button to close all existing grading windows. Infinite Campus will confirm closing the grading windows with a pop-up. Choose **OK** to finish closing grading windows (Active Masks)

| Message | from webpage 🛛 🗙                                                                                                    |
|---------|----------------------------------------------------------------------------------------------------|
| ?       | Are you sure you would like to close all Active Masks? This<br>means grading tasks and standards that were set up in the<br>classic Grading Window tool cannot have grades posted to<br>them until a new Grading Window is created. |
|         | OK Cancel                                                                                                    |

Once this is done all grading window modes will be indicated in the new Grading Window tool and you will not see this message again.

# SCHEDULE THE OPENING AND CLOSING OF GRADING WINDOWS

The grading window opening and closing can now be scheduled ahead of time. This schedule can be created, modified, or the grading window can also be opened and closed on demand by following these instructions to schedule the opening and closing of the grading window. This section has instructions for Elementary, Middle, and High School.

#### SCHEDULING ELEMENTARY SCHOOL GRADING WINDOW OPENING AND CLOSING

Follow these steps to schedule the grading window opening and closing for elementary schools.

1. Click the **Schedule** button.

| Grading Window                                                    |      |    |    |        |       |
|-------------------------------------------------------------------|------|----|----|--------|-------|
| View Grading Window Status By<br>Grading Tasks Standards          |      |    |    |        |       |
|                                                                   | Main |    |    |        |       |
|                                                                   | т1   | T2 | тз | Т4     |       |
| Elementary                                                        |      |    |    |        | *     |
| ELA Kindergarten Final Grade                                      |      |    |    |        |       |
| <ul> <li>Mathematics Kindergarten Final</li> <li>Grade</li> </ul> |      |    |    |        |       |
| 🗋 Final Grade                                                     |      |    |    |        |       |
|                                                                   |      |    |    |        | w     |
|                                                                   |      |    |    |        |       |
| Schedule                                                          |      |    |    | 🗩 Feed | lback |

- 2. At the **1 Select Terms** screen select your primary calendar and the term you wish to schedule a grading window for. Do not select multiple terms, the same date and times will be applied to all terms selected.
  - 1) Select your calendar.
  - 2) Select a single term to schedule.
  - 3) Click **Next** to move to setting the date and time the grading window opens and closes.

| Select Term<br>Calendar<br>Search for<br>Type Ca<br>Calendar ( | ns<br>Irs*<br>or Calendars or S | Select     | Date & Time    | Select Grading Tasks                      | Select Standards | Preview |
|----------------------------------------------------------------|---------------------------------|------------|----------------|-------------------------------------------|------------------|---------|
| Calendar<br>Search for<br>Type Ca<br>Calendar (                | irs*<br>or Calendars or \$      |            |                |                                           |                  |         |
| Type Ca                                                        | or Calendars or a               | -h-l-      |                | Terms*<br>Dependent on Calendar selection |                  |         |
| Calendar (                                                     | alendar or Sc                   | nool Name  |                |                                           |                  |         |
|                                                                | Groups                          | Select All | Deselect All   |                                           |                  |         |
| Single Ter                                                     | rm Se                           | ect Group  | Deselect Group | Terms                                     |                  |         |
| 19-20                                                          | 0 ESY Diedric                   | hsen ES    |                | 1                                         |                  |         |
| Quarters                                                       | Se                              | ect Group  | Deselect Group | Terms                                     |                  |         |
| 20                                                             | O MARVIN MO                     | SS ELEMEN  | TARY           |                                           |                  |         |
| $\smile$                                                       |                                 |            | 2              |                                           |                  |         |
|                                                                |                                 |            |                |                                           |                  |         |
|                                                                |                                 |            |                | 0                                         |                  |         |
|                                                                |                                 |            |                | Cancel Next                               |                  |         |

- At the 2 Select Date & Time screen set the opening and closing dates and times for the grading window.
  - 1) Click the date you wish the grading window to open.
  - 2) Click the date you wish the grading window to close.

- 3) You may also set the date and time the grading window opens and closes by typing it in or choosing from the calendar and clock icons.
- 4) Click **Next** to move to choosing the Grading Tasks to open and close.

| \$        | Select T  | erms   |        |          |       | Sele  | ct Date | & Time |    |    | Selec | et Gra | ding  | Fasks    |      | Select Standards | Preview    |
|-----------|-----------|--------|--------|----------|-------|-------|---------|--------|----|----|-------|--------|-------|----------|------|------------------|------------|
| Set Gradi | ing Wind  | ow Dat | es Via | *        |       |       |         |        |    |    |       |        |       |          |      |                  |            |
| Date R    | Range     |        |        | •        |       |       |         |        |    |    |       |        |       |          |      |                  |            |
|           | Oct       | ober 2 | 2019 - | Nove     | mber  | 2019  |         |        |    |    |       |        | т     | ODAY     |      |                  |            |
|           | Su        | Мо     | Tu     | We       | Th    | Fr    | Sa      | Su     | Мо | Tu | We    | Th     | Fr    | Sa       |      |                  |            |
|           |           |        | 1      | 2        | 3     | 4     | 5       |        |    |    |       |        | 1     | 2        |      |                  |            |
| <         | 6         | 7      | 8      | 9        | 10    | 1     | 12      | 3      | 4  | 5  | 6     | 7      | 8     | 9        | >    |                  |            |
|           | 13        | 14     | 15     | 16       | 17    | 18    | 19      | 10     | 11 | 12 | 13    | 14     | 15    | 16       |      |                  |            |
|           | 20        | 21     | 22     | 23       | 24    | 25    | 26      | 17     | 18 | 19 | 20    | 21     | 22    | 23       |      |                  |            |
|           | 27        | 28     | 29     |          | 31    |       |         | 24     | 25 | 26 | 27    | 28     | 29    | 30       |      |                  |            |
| Open Dat  | te and Ti | me     |        |          |       |       |         |        |    |    |       |        | Close | Date and | Time |                  |            |
| 10/17     | /2019     |        |        | <b>:</b> | at 12 | :00 A | М       |        | G  |    |       |        | 10/   | 22/2019  |      | 🖬 at 05:00 PM    | <b>B 3</b> |

- 4. Elementary Schools only post grades to the Final Grade grading tasks in Term 4. If you're scheduling grading windows for Term 1, Term 2, or Term 3 you can skip this step by clicking **Next.** Open the Final Grade grading tasks if you're scheduling Term 4.
  - 1) Click Select All to select all of the Final Grade grading tasks.
  - 2) Click **Next** to continue to selecting standards.

| Grading Window                                                                                                    |                                        |                              |                       |              |
|----------------------------------------------------------------------------------------------------|----------------------------------------|------------------------------|-----------------------|--------------|
| Select Terms                                                                                                    | Select Date & Time                     | Select Grading Tasks         | 4<br>Select Standards | 5<br>Preview |
| Grading Tasks<br>Select All<br>Select All<br>Carlos Constant<br>Select All<br>Carlos Carlos<br>Carlos Carlos Carlos<br>Carlos Carlos Carlos<br>Carlos Carlos Carlos<br>Carlos Carlos Carlos<br>Carlos Carlos Carlos<br>Carlos Carlos Carlos Carlos<br>Carlos Carlos Carlos Carlos<br>Carlos Carlos Carlos Carlos Carlos<br>Carlos Carlos Carlos Carlos Carlos Carlos Carlos<br>Carlos Carlos Ca | Expand All Collapse All en Final Grade | nclude Children on Selection |                       |              |
|                                                                                                    |                                        | Previous Cancel Next         | 2                     |              |

- 5. All of the Elementary School standards will be set to be opened at the **4 Select Standards** screen.
  - 1) Choose **Select All** to choose all of the ES standards. The list will expand to show all of the standards that will be opened for grade posting.

2) Choose Next to continue to the Preview screen.

| Grading Window                                                                                                    |                                                                                                    |                      |                       |              |
|----------------------------------------------------------------------------------------------------|----------------------------------------------------------------------------------------------------|----------------------|-----------------------|--------------|
| Select Terms                                                                                                    | Select Date & Time                                                                                                    | Select Grading Tasks | 4<br>Select Standards | 5<br>Preview |
| Standards Select All Select All Self-Awareness: Self-Management Social Awareness Self-Management Social Awareness Self-Management Self-Management Self-Managem | Include C<br>Expand All Collapse All Or<br>ARNER RESPONSIBILITY<br>Accepts personal responsibility<br>: Manages emotions and behavior<br>: Works well with others<br>s: Forms and maintains friendships<br>sions: Makes appropriate decisions<br>BIBILITY<br>asponsibility<br>SIBILITY<br>suponsibility<br>ANDARDS<br>tics Achievement | hildren on Selection |                       |              |
|                                                                                                    |                                                                                                    | Previous Cancel Next | 2                     |              |

6. The **5 Preview** screen shows the list of grading tasks and standards that will be scheduled to be opened, the term these will be opened and closed for, and the date and time that the grading window will be opened. You can click **Previous** to go back through and make changes, click **Finish** to schedule the currently displayed grading windows, or **Finish & Start Over** to schedule this grading window and continue scheduling grading windows.

| ading Window                                         |                 |            |                  |                                    |   |
|------------------------------------------------------|-----------------|------------|------------------|------------------------------------|---|
| Select Terms Select Date & T                         | ime Select Grad | ding Tasks | Select Standards | 5<br>Preview                       |   |
| Calendar To Preview 19-20 MARVIN MOSS ELEMENTARY     |                 |            |                  |                                    |   |
|                                                      |                 |            | т1               |                                    |   |
|                                                      |                 |            | Existing         | After                              |   |
| KINDERGARTEN LEARNER RESPONSIBILITY                  |                 |            |                  |                                    | ^ |
| Self-Awareness: Accepts personal responsibility      |                 |            |                  | 10/17 12:00 AM -<br>10/22 05:00 PM |   |
| Self-Management: Manages emotions and behavior       |                 |            |                  | 10/17 12:00 AM -<br>10/22 05:00 PM |   |
| Social Awareness: Works well with others             |                 |            |                  | 10/17 12:00 AM -<br>10/22 05:00 PM |   |
| Relationship Skills: Forms and maintains friendships | 3               |            |                  | 10/17 12:00 AM -<br>10/22 05:00 PM |   |
| Responsible Decisions: Makes appropriate decisions   | S               |            |                  | 10/17 12:00 AM -<br>10/22 05:00 PM |   |
| LEARNER RESPONSIBILITY                               |                 |            |                  |                                    |   |

SCHEDULING MIDDLE SCHOOL GRADING WINDOW OPENING AND CLOSING Follow these steps to schedule the grading window opening and closing for middle schools.

#### 1. Click the **Schedule** button.

| Grading Window            |             |
|---------------------------|-------------|
|                           | Main        |
|                           | T1          |
|                           |             |
| 🗅 Elementary              |             |
| 🗋 Final Grade             |             |
| Traditional Middle School |             |
| 🗋 Algebra Final           |             |
| Dverall Grade             |             |
| Behavior                  |             |
| 🗋 Work Ethic              |             |
| Academic Warning          |             |
| Schedule                  |             |
| ress Grade                |             |
| Close Now                 |             |
| Delete                    |             |
| Schedule 🔻                | <b>9</b> Fe |

- 2. At the **1 Select Terms** screen select your primary calendar and the term you wish to schedule a grading window for. Do not select multiple terms, the same date and times will be applied to all terms selected.
  - 1) Select your calendar.
  - 2) Select a single term to schedule.
  - Click Next to move to setting the date and time the grading window opens and closes.
     Grading Window

| Select Terms                    | Selec            | 2<br>ct Date & Time | 3<br>Select Grading Tasks                 | 4<br>Select Standards | Pre |
|---------------------------------|------------------|---------------------|-------------------------------------------|-----------------------|-----|
| Calendars *<br>Search for Calen | idars or Schools |                     | Terms*<br>Dependent on Calendar selection |                       |     |
| Type Calenda                    | ar or School Nan | ne                  |                                           |                       |     |
| Calendar Groups                 | Select All       | Deselect All        |                                           |                       |     |
| Single Term                     | Select Group     | Deselect Group      | Terms                                     |                       |     |
| 19-20 ESY                       | OBrien MS        |                     | 1                                         |                       |     |
| Quarter                         | Select Group     | Deselect Group      | Terms                                     |                       |     |
| 019-20 COL                      | D SPRINGS MS     |                     | 1 2 3 4                                   |                       |     |
|                                 |                  |                     |                                           |                       |     |

- 3. At the **2 Select Date & Time** screen set the opening and closing dates and times for the grading window.
  - 1) Click the date you wish the grading window to open.
  - 2) Click the date you wish the grading window to close.
  - 3) You may also set the date and time the grading window opens and closes by typing it in or choosing from the calendar and clock icons.
  - 4) Click **Next** to move to choosing the Grading Tasks to open and close.

| et Gradi | ng Wind | ow Dat | es Via | *    |       |      |    |    |    |    |    |    |    |      |   |  |
|----------|---------|--------|--------|------|-------|------|----|----|----|----|----|----|----|------|---|--|
| Date R   | ange    |        |        | •    |       |      |    |    |    |    |    |    |    |      |   |  |
|          | Oct     | ober 2 | 019 -  | Nove | ember | 2019 | )  |    |    |    |    |    | т  | ODAY |   |  |
|          | Su      | Mo     | Tu     | We   | Th    | Fr   | Sa | Su | Mo | Tu | We | Th | Fr | Sa   |   |  |
|          |         |        | 1      | 2    | 3     | 4    | 5  |    |    |    |    |    | 1  | 2    |   |  |
| <        | б       | 7      | 8      | 9    | 10    | 11   | 12 | 3  | 4  | 5  | 6  | 7  | 8  | 9    | > |  |
|          | 13      | 14     | 15     | 16   | 17    | 18   | 19 | 10 | 11 | 12 | 13 | 14 | 15 | 16   |   |  |
|          | 20      | 21     | 22     | 23   | 24    | 25   | 26 | 17 | 18 | 19 | 20 | 21 | 22 | 23   |   |  |
|          | 27      | 28     | 29     | 30   | 31    |      |    | 24 | 25 | 26 | 27 | 28 | 29 | 30   |   |  |

- 4. Select the appropriate grading task to open from the list displayed grading tasks.
  - 1) Click **Expand All** or click the arrow widget next to the parent grading tasks to see the available grading tasks.
  - 2) Select the grading tasks that you'll schedule to be open during the grading period.
  - 3) Click **Next** to continue to selecting standards.

| Grading Tasks Include Children on Selection Select All Deselect All Expand All Collapse All ON  Collapse All ON  Collapse All ON  Collapse All ON  Collapse All ON  Collapse All ON  Academic Middle/High School  Collapse All ON  Academic Warning Collapse All ON  Collapse All ON  Academic Warning Collapse All ON  Collapse All ON  Academic Warning Collapse All ON  Collapse All ON  Academic Warning Collapse All ON  Collapse All ON  Academic Warning Collapse All ON  Collapse All ON  ON  Collapse All ON  Collapse All ON  Collapse All ON  ON  Collapse All ON  Collapse All ON  Collapse All ON  Collapse All ON  Collapse All ON  Collapse All ON  Collapse All ON  Collapse All ON  Collapse All ON  ON  Collapse All ON  Collapse All ON  ON  Collapse All ON  ON  ON  Collapse All ON  ON  ON  Collapse All ON  ON  ON  Collapse All ON  ON  ON  Collapse All ON  ON  ON  ON  Collapse All ON  ON  ON  ON  Collapse All ON  ON  ON  ON  Collapse All ON  ON  ON  ON  Collapse All ON  ON  ON  ON  Collapse All ON  ON  ON  Collapse All ON  ON  ON  Collapse All ON  ON  ON  Collapse All ON  ON  ON  ON  Collapse All ON  ON  ON  Collapse All ON  ON  ON  Collapse All ON  ON  Collapse All ON  ON  ON  ON  Collapse All ON  ON  ON  Collapse All ON  ON  ON  ON  Collapse All ON  ON  ON  Collapse All ON  ON  ON  Collapse All ON  ON  Collapse All ON  ON  ON  Collapse All ON  ON  ON  ON  Collapse All ON  ON  ON  Collapse All ON  ON  ON  Collapse All ON  ON  Collapse All ON  ON  Collapse All ON  ON  Collapse All ON  ON  Collapse All ON  ON  Collapse All ON  Collapse All ON  ON  Collapse All ON  Collapse All ON  Collapse All ON  Collapse All ON  Collapse All ON  Colla | Select Terms                                                                                                    | Select Date 8                                                  | & Time Select Gr | 3<br>ading Tasks | 4<br>Select Standards | 5<br>Preview |
|----------------------------------------------------------------------------------------------------|----------------------------------------------------------------------------------------------------|----------------------------------------------------------------|------------------|------------------|-----------------------|--------------|
| Grading Tasks Include Children on Selection Select All Deselect All Expand All Collapse All ON Combined Middle/High School Traditional Middle School Overall Grade Behavior Behavior Mork Ethic Academic Warning 2 High School                                                                                                    |                                                                                                    |                                                                |                  | g                |                       |              |
| Select All Deselect All     Combined Middle/High School     Traditional Middle School     Overall Grade     Behavior   Work Ethic   Academic Warning     High School                                                                                                    | Grading Tasks                                                                                                    |                                                                | •                | Include Ch       | ildren on Selection   |              |
| <ul> <li>Combined Middle/High School</li> <li>Traditional Middle School</li> <li>Overall Grade</li> <li>Behavior</li> <li>Work Ethic</li> <li>Academic Warning</li> </ul>                                                                                                    | Select All Des                                                                                                    | select All Expa                                                | nd All Collapse  |                  | )                     |              |
| <ul> <li>Combined Middle/High School</li> <li>Traditional Middle School</li> <li>Overall Grade</li> <li>Behavior</li> <li>Work Ethic</li> <li>Academic Warning</li> <li>High School</li> </ul>                                                                                                    |                                                                                                    |                                                                |                  |                  |                       |              |
| <ul> <li>Consider Middle School</li> <li>Coverall Grade</li> <li>Behavior</li> <li>Work Ethic</li> <li>Academic Warning 2</li> <li>High School</li> </ul>                                                                                                    |                                                                                                    | d Middle/High S                                                | chool            |                  |                       |              |
| <ul> <li>Overall Grade</li> <li>Behavior</li> <li>Work Ethic</li> <li>Academic Warning 2</li> <li>High School</li> </ul>                                                                                                    | Combine                                                                                                    |                                                                |                  |                  |                       |              |
| <ul> <li>Behavior</li> <li>Work Ethic</li> <li>Academic Warning</li> <li>High School</li> </ul>                                                                                                    | Combine                                                                                                    | al Middle Schoo                                                | 1                |                  |                       |              |
| <ul> <li>Work Ethic</li> <li>Academic Warning</li> <li>High School</li> </ul>                                                                                                    | <ul> <li>Combine</li> <li>Tradition</li> <li>Overal</li> </ul>                                                                                                    | al Middle Schoo<br>I Grade                                     | I                |                  |                       |              |
| <ul> <li>✓ Academic Warning</li> <li>✓ High School</li> </ul>                                                                                                    | Combine Combine Combin | al Middle Schoo<br>I Grade<br>ior                              | l                |                  |                       |              |
| Grad High School                                                                                                    | <ul> <li>Combine</li> <li>Tradition</li> <li>Overal</li> <li>Behavi</li> <li>Work E</li> </ul>                                                                                                    | al Middle/High S<br>al Middle Schoo<br>l Grade<br>ior<br>Ethic | 1                |                  |                       |              |
|                                                                                                    | <ul> <li>Combine</li> <li>Tradition</li> <li>Overal</li> <li>Behavi</li> <li>Work E</li> <li>Acade</li> </ul>                                                                                                    | al Middle Schoo<br>I Grade<br>ior<br>Ethic<br>mic Warning 2    | 1                |                  |                       |              |

5. Middle Schools do not currently use grading Standards in Infinite Campus, click **Next** to continue to the **5 Preview** screen.

| Select Terms                                       | Select Date & Time   | Select Grading Tasks | 4<br>Select Standards | 5<br>Preview |
|----------------------------------------------------|----------------------|----------------------|-----------------------|--------------|
| Standards<br>Select All Dese<br>There are no tasks | elect All Expand All | Collapse All ON      | nildren on Selection  |              |

The **5 Preview** screen shows the list of grading tasks and standards that will be scheduled to be opened, the term these will be opened and closed for, and the date and time that the grading window will be opened. You can click **Previous** to go back through and make changes, click **Finish** to schedule the currently displayed grading windows, or **Finish & Start Over** to schedule this grading window and continue scheduling grading windows.

| Select Terms Select Date & Time Select Grading Tasks S | Select Standards  | 5<br>Previev                             | v |
|--------------------------------------------------------|-------------------|------------------------------------------|---|
| Calendar To Preview                                    |                   |                                          |   |
| 19-20 COLD SPRINGS MS                                  |                   |                                          |   |
|                                                        | т1                |                                          |   |
|                                                        | Existing          | After                                    |   |
| Traditional Middle School                              |                   |                                          |   |
| Academic Warning                                       |                   | 10/24<br>12:00 AM -<br>10/30<br>11:59 PM | ~ |
|                                                        |                   |                                          |   |
| Previous Cancel Finish Fin                             | iish & Start Over |                                          |   |

SCHEDULING HIGH SCHOOL GRADING WINDOW OPENING AND CLOSING Follow these steps to schedule the grading window opening and closing for high schools.

#### 1. Click the **Schedule** button.

| Grading Window              |      |         |     |  |  |  |
|-----------------------------|------|---------|-----|--|--|--|
|                             | Main |         |     |  |  |  |
|                             | т1   | T2      |     |  |  |  |
| Combined Middle/High School |      |         | *   |  |  |  |
| 🗅 Semester Grade            |      |         |     |  |  |  |
| 🗋 High School               |      |         |     |  |  |  |
| C Academic Warning 1        |      |         |     |  |  |  |
| C Academic Warning 2        |      |         |     |  |  |  |
| Academic Warning 3          |      |         |     |  |  |  |
| C Academic Warning 4        |      |         |     |  |  |  |
| Progress Grade              |      |         |     |  |  |  |
| 🗅 Citizenship Grade         |      |         |     |  |  |  |
| Schedule                    |      | 🗭 Feedb | ack |  |  |  |

- 2. At the **1 Select Terms** screen select your primary calendar and the term you wish to schedule a grading window for. Do not select multiple terms, the same date and times will be applied to all terms selected.
  - 1) Select your calendar.
  - 2) Select a single term to schedule.
  - 3) Click **Next** to move to setting the date and time the grading window opens and closes.

| Grading Window                                                                                              |                                                 |
|----------------------------------------------------------------------------------------------------|-------------------------------------------------|
| 1<br>Select Terms Select Date & Time                                                                        | a Select Grading Tasks Select Standards Preview |
| Calendars *<br>Search for Calendars or Schools                                                              | Terms *<br>Dependent on Calendar selection      |
| Type Calendar or School Name Calendar Groups Select All Deselect Al Single Term Select Group Deselect Group | Terms                                           |
| 19-20 ESY 9TH Street Pilot<br>19-20 ESY Sparks MS                                                           | 1                                               |
| Semerters Select Group Deselect Group                                                                       |                                                 |
| Quarters Select Group Deselect Group                                                                        | Cancel Next 3                                   |

- 3. At the **2 Select Date & Time** screen set the opening and closing dates and times for the grading window.
  - 1) Click the date you wish the grading window to open.

- 2) Click the date you wish the grading window to close.
- 3) You may also set the date and time the grading window opens and closes by typing it in or choosing from the calendar and clock icons.
- 4) Click **Next** to move to choosing the Grading Tasks to open and close.

| Set Gradir | ng Wind | ow Dat | es Via | *    |         |      |    |    |    |    |    |    |    |      |   |  |
|------------|---------|--------|--------|------|---------|------|----|----|----|----|----|----|----|------|---|--|
| Date Ra    | ange    |        |        | •    |         |      |    |    |    |    |    |    |    |      |   |  |
|            | Oct     | ober 2 | 2019 - | Nove | ember   | 2019 | )  |    |    |    |    |    | т  | ODAY |   |  |
|            | Su      | Mo     | Tu     | We   | Th      | Fr   | Sa | Su | Mo | Tu | We | Th | Fr | Sa   |   |  |
|            |         |        | 1      | 2    | 3       | 4    | 5  |    |    |    |    |    | 1  | 2    |   |  |
| <          | б       | 7      | 8      | 9    | 10      | 11   | 12 | 3  | 4  | 5  | 6  | 7  | 8  | 9    | > |  |
|            | 13      | 14     | 15     | 16   | 17      | 18   | 19 | 10 | 11 | 12 | 13 | 14 | 15 | 16   |   |  |
|            | 20      | 21     | 22     | 23   | 24      | 25   | 26 | 17 | 18 | 19 | 20 | 21 | 22 | 23   |   |  |
|            | 27      | 28     | 29     | 30   | 31<br>2 |      |    | 24 | 25 | 26 | 27 | 28 | 29 | 30   |   |  |

- 4. Select the appropriate grading task to open from the list displayed grading tasks.
  - 1) Click **Expand All** or click the arrow widget next to the parent grading tasks to see the available grading tasks.
  - 2) Select the grading tasks that you'll schedule to be open during the grading period.
  - 3) Click **Next** to continue to selecting standards.

| Grading Window                                                                                                    | N                                                                                                    |                      |                       |              |
|----------------------------------------------------------------------------------------------------|----------------------------------------------------------------------------------------------------|----------------------|-----------------------|--------------|
| Select Terms                                                                                                    | Select Date & Time Select                                                                                                    | 3<br>Grading Tasks   | 4<br>Select Standards | 5<br>Preview |
| Grading Tasks<br>Select All De                                                                                                    | select All Expand All Col                                                                                                    | Include<br>Iapse All | Children on Selection |              |
| <ul> <li>Combine</li> <li>Tradition</li> <li>High Sch</li> <li>Acade</li> <li>Acade</li> <li>Acade</li> <li>Acade</li> <li>Progre</li> <li>Acade</li> <li>Citized</li> </ul> | ed Middle/High School<br>nal Middle School<br>nool<br>emic Warning 1 2<br>emic Warning 2<br>emic Warning 3<br>emic Warning 4<br>ess Grade<br>emic Warning<br>nship Grade |                      |                       |              |

5. High Schools do not currently use grading Standards in Infinite Campus, click **Next** to continue to the **5 Preview** screen.

| Select Terms                                       | Select Date & Time   | Select Grading Tasks                                                                                                    | 4<br>Select Standards | 5<br>Preview |
|----------------------------------------------------|----------------------|----------------------------------------------------------------------------------------------------|-----------------------|--------------|
| Standards<br>Select All Dese<br>There are no tasks | elect All Expand All | Collapse All ON Collapse All ON Collapse All Collapse All | nildren on Selection  |              |

The **5 Preview** screen shows the list of grading tasks and standards that will be scheduled to be opened, the term these will be opened and closed for, and the date and time that the grading window will be opened. You can click **Previous** to go back through and make changes, click **Finish** to schedule the currently displayed grading windows, or **Finish & Start Over** to schedule this grading window and continue scheduling grading windows.

# VIEW THE STATUS OF SCHEDULED GRADING WINDOWS

The new Grading Window tool makes it easy to see what grading windows have been opened, what has been scheduled and if there are any remaining grading tasks or standards need to be scheduled to be opened. The following image illustrates these features:

| Grading Window                                                                                       |                                                      |                                               |                              |            |
|----------------------------------------------------------------------------------------------------|------------------------------------------------------|-----------------------------------------------|------------------------------|------------|
| View Grading Window Status By Standard Groups<br>Grading Tasks Standards 1 Expand All Collapse All 2 | Legend<br>● Closed ⊘ Open <b>()</b> Future Scheduled | O Remaining                                   |                              |            |
|                                                                                                    | Main                                                 |                                               |                              |            |
|                                                                                                    | T1                                                   | T2 T3                                         | Τ4                           |            |
|                                                                                                    | <b>o o</b> O                                         | • • • • •                                     | 0 0 0 0                      | 0          |
| + KINDERGARTEN LEARNER RESPONSIBILITY                                                                | 5 0                                                  | 5 0                                           | 5 0 4                        | 5          |
| + LEARNER RESPONSIBILITY                                                                             | 1 0                                                  | 1 0                                           |                              | 1          |
| + LEARNER RESPONSIBILITY                                                                             | 1 0                                                  | 1 0                                           |                              | 1          |
| - MATHEMATICS STANDARDS                                                                              | 10 0                                                 | 10 0                                          | 10 0                         | 10         |
| Overall Mathematics Achievement                                                                      | 10/17 12:00 AM -<br>10/23 11:59 PM                   | 10/18 12:00 AM - 03/06<br>10/25 11:59 PM 03/1 | 6 12:00 AM - 5<br>3 11:59 PM |            |
| + 🖿 Standard                                                                                         | 9 0                                                  | 9 0                                           | 9 0                          | 9          |
| + MATHEMATICS STANDARDS                                                                              | 5                                                    | 5 0                                           | 5 0                          | 5          |
| Schedule • 6                                                                                         |                                                      |                                               |                              | 🗭 Feedback |

- 1. Choose to view grading windows for either Grading Tasks or Standards.
- 2. WCSD schools use a number of grading tasks and standards. Click **Expand All** to see the scheduled grading window for all of the standards or **Collapse All** to just see the standards category and a summary of their status.
- 3. The Legend shows what the various color-coded icons indicate for the grading window status.

- 4. The counts inside the bubble indicate how many grading tasks or standards are in each state (Closed, Open, Future Scheduled, Not Scheduled). This screenshot indicates that for Kindergarten Learner Responsibility in T1 there are 5 standards with a closed grading window, for T2 there are 5 standards currently open, for T3 there are 5 standards scheduled to be opened, and for T4 there are 5 unscheduled standards.
- 5. Expanding any of the grading tasks or standards show the dates and times scheduled for the grading window. In this screenshot we see the schedule for the closed T1 grading window shaded in red, the current open T2 grading window shaded in green, the future T3 grading window shaded in blue, and the blank space showing nothing has been scheduled for T4.
- 6. Click **Schedule** to re-schedule any of the existing grading windows or to create a new one.

### **CLOSING A GRADING WINDOW**

Use the Close Now option to immediately close the selected open Grading Windows. This option can be used when all teachers have posted grades for the open grading window and there isn't a reason to keep the window open anymore.

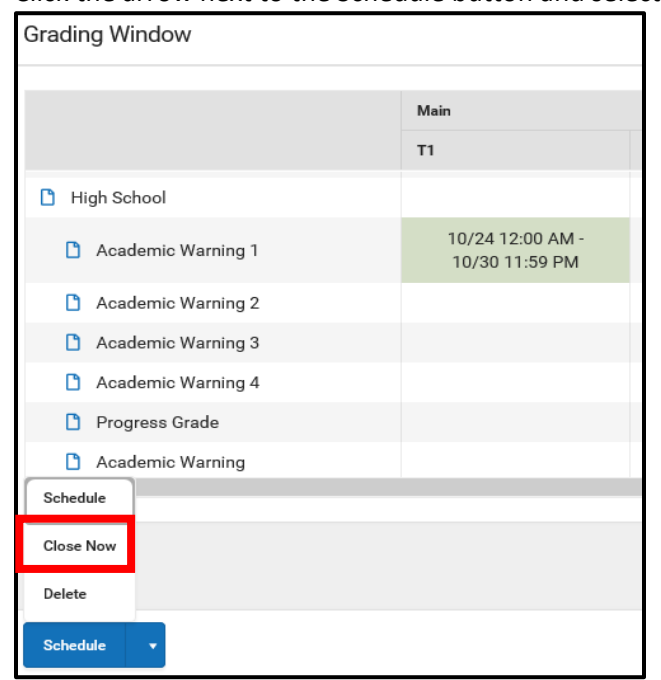

1. Click the arrow next to the Schedule button and select Close Now.

- 2. Make selections for the grading window that needs to be closed by choosing the calendars and terms, grading tasks and standards (following the process outlined in the <u>Schedule The Opening</u> And Closing Of Grading Windows section above).
- 3. On the Preview screen, review the Existing grading windows. Notice the After column now displays the modified close date as the current date, indicating the grading windows will now

closed be closed.

| Select Terms        | Select Gra | ding Tasks | Se     | lect Sta | Indards                                  | 4<br>Preview                             |   |
|---------------------|------------|------------|--------|----------|------------------------------------------|------------------------------------------|---|
| Calendar To Preview |            |            |        |          |                                          |                                          |   |
| 19-20 PROCTER R. HU | UG HS      | •          | ,      |          |                                          |                                          |   |
|                     |            |            |        |          | т1                                       |                                          |   |
|                     |            |            |        |          | Existing                                 | After                                    |   |
| High School         |            |            |        |          |                                          |                                          | ^ |
| Academic Warning    | 1          |            |        |          | 10/24 12:00<br>AM -<br>10/30 11:59<br>PM | 10/24 12:00<br>AM -<br>10/24 09:00<br>AM | ~ |
|                     |            |            |        |          |                                          |                                          |   |
|                     | Previous   | Cancel     | Finish | Finis    | h & Start Over                           |                                          |   |

4. Click either Finish or Finish and Start Over.

### DELETE A SCHEDULED GRADING WINDOW

Use the Delete option to completely remove a scheduled grading window from Infinite Campus. The Delete option follow a similar process to the <u>Schedule The Opening And Closing Of Grading Windows</u> procedure above.

| Grading Window      |                      |            |                                          |              |   |
|---------------------|----------------------|------------|------------------------------------------|--------------|---|
| Select Terms        | Select Grading Tasks | Select Sta | andards                                  | 4<br>Preview |   |
| Calendar To Preview |                      |            |                                          |              |   |
| 19-20 PROCTER R.    | HUG HS               | •          |                                          |              |   |
|                     |                      |            | т1                                       |              |   |
|                     |                      |            | Existing                                 | After        |   |
| High School         |                      |            |                                          |              | ~ |
| Academic Warnin     | g 1                  |            | 10/24<br>12:00 AM -<br>10/30<br>11:59 PM | â            | < |
|                     |                      |            |                                          |              |   |
|                     | Previous Cancel      | Finish Fin | ish & Start Over                         |              |   |

Infinite Campus will confirm the deletion:

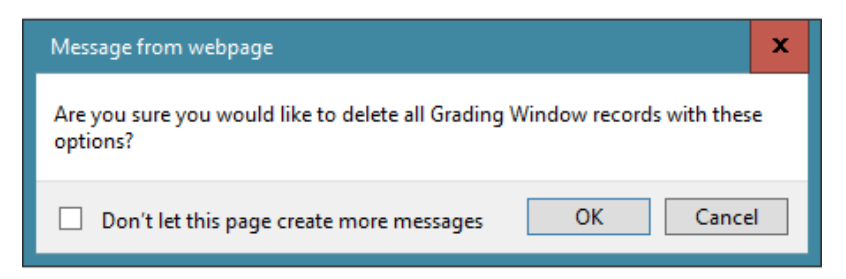

### **GRADING WINDOW ISSUES AND FEEDBACK**

Contact the IT Service Desk at 789-3456 or log issues to Web Help Desk at <u>https://webhelpdesk/</u> if you encounter problems using the new tool to open and close grading windows.

Teachers who encounter problems posting grades when the Grading Window tool indicates that the grading window is open should review their Grade Calculation Options. Log a ticket if their Grade Calculation Options are set and they still cannot post grades.

The Infinite Campus Feedback button visible in some of the screens in the Grading Window tool is not connected to Infinite Campus. We're happy to pass your positive comments and constructive criticisms on to their developers, feel free to log those comments to us.

### THE CLASSIC GRADING WINDOW TOOL

The old Grading Window tool will no longer be used and will be removed in a future release of Infinite Campus.

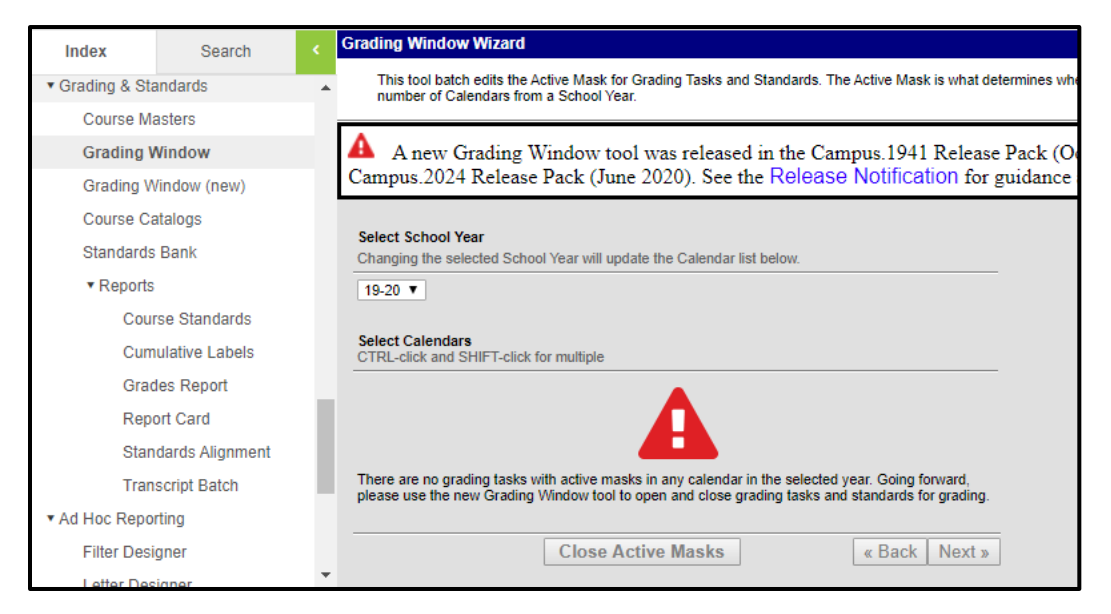